Para realizar un análisis de glucosa necesitarás las tiras reactivas GlucoMen<sup>®</sup> areo Sensor y, para los cuerpos cetónicos, las tiras GlucoMen<sup>®</sup> areo β-Ketone.

La técnica a seguir en ambos casos es:

Lavar y secar correctamente las manos

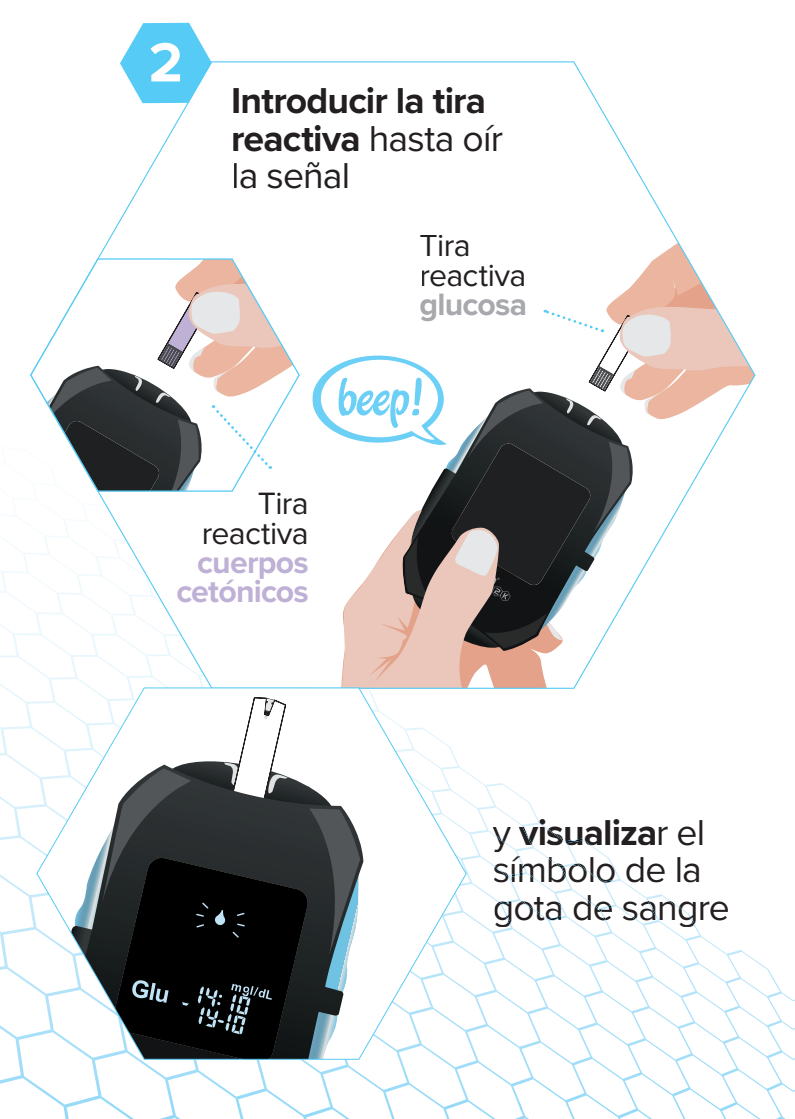

Masajear y realizar la punción en un lateral

4

3

Acercar la tira reactiva a la gota de sangre para que la absorba

Material dirigido a los usuarios de GlucoMen® areo 2K

(beep!

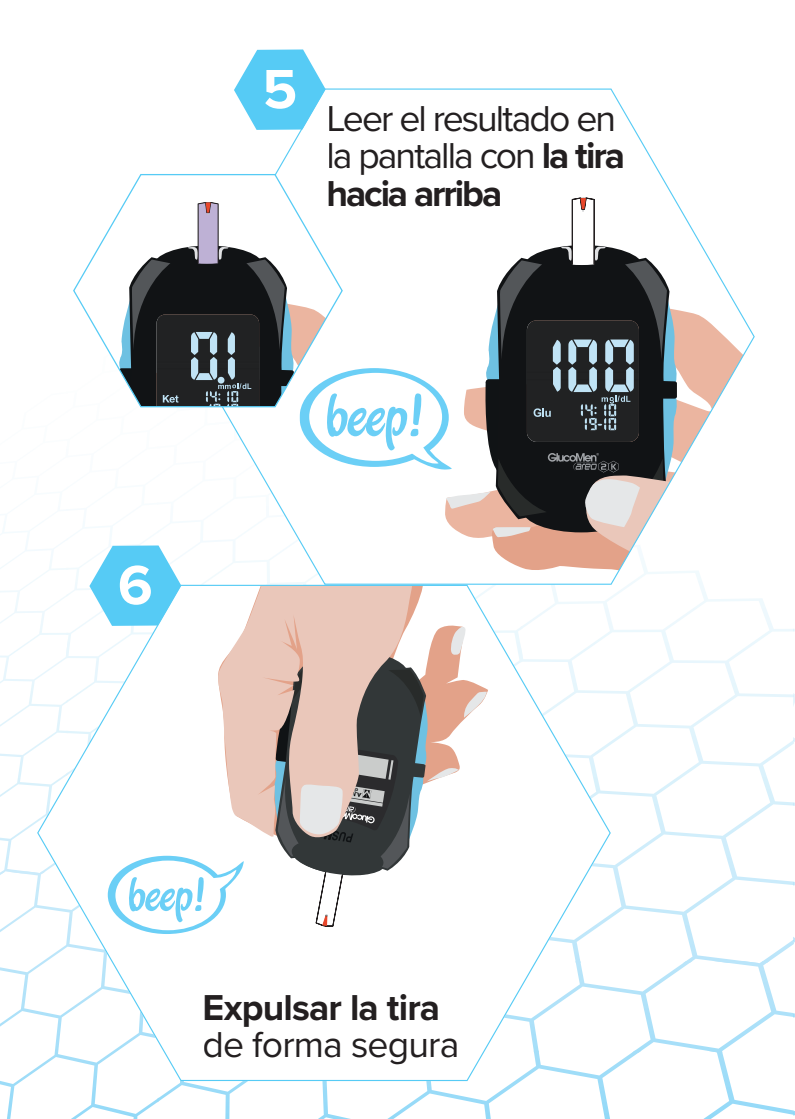

## Guía de Inicio

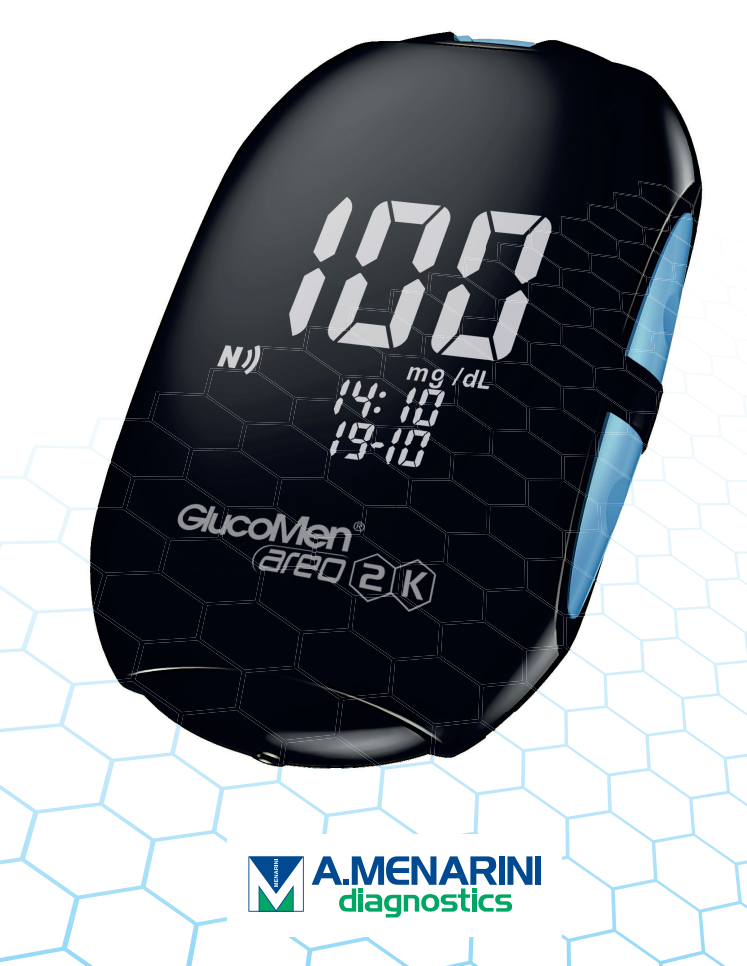

## ¿Qué puedes hacer con el medidor GlucoMen<sup>®</sup> areo 2K?

- Realizar un análisis de glucosa o cuerpos cetónicos
- Revisar las memorias
- Visualizar el promedio de glucosa
  - Seleccionar los **marcadores**
  - Activar o desactivar la **señal acústica** o pitido
  - Establecer alarmas y alertas
  - Accionar la conectividad inalámbrica NFC

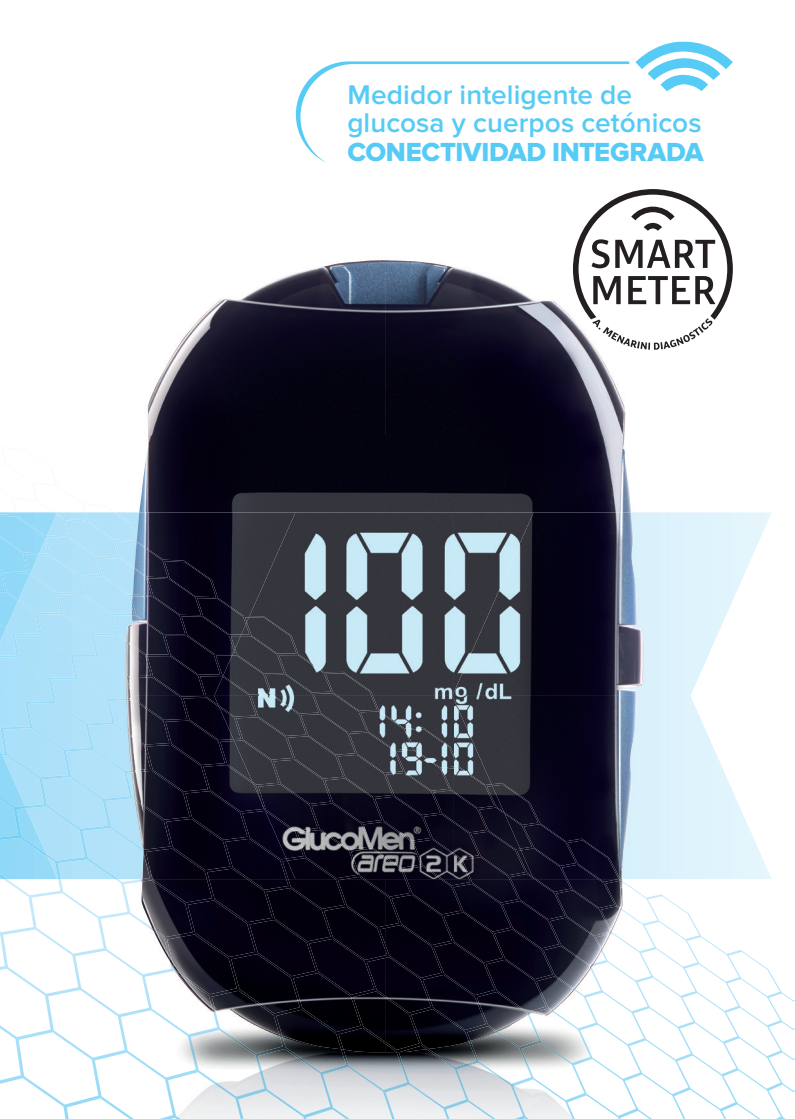

## Los botones sirven para:

Acceder a:

- Memorias
- Promedios
- Confirmar una selección

Entrar en configu presio simultáno ambos t

\* Para más información consulte el manual de usuario

Medidor inteligente de glucosa y cuerpos cetónicos CONECTIVIDAD INTEGRADA

configuración

el modo ración\* Desplazarse nando por: eamente ootones **Memorias Promedios** Y diferentes menús de

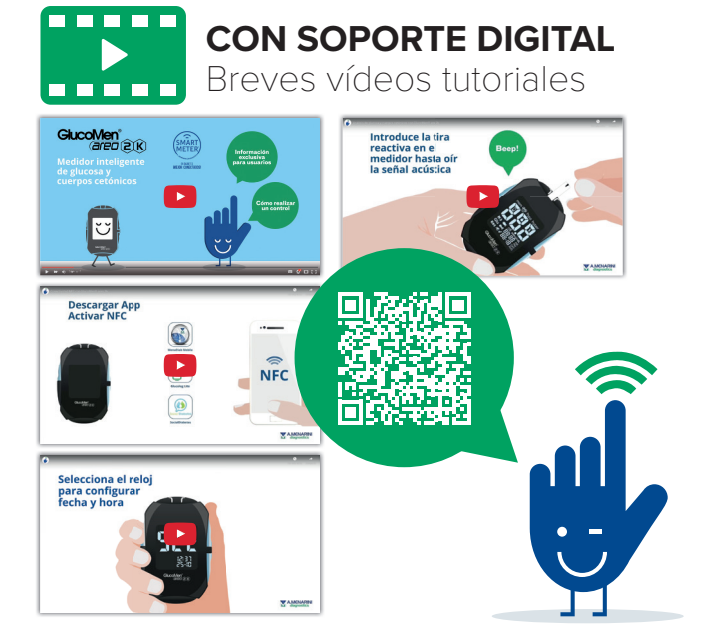

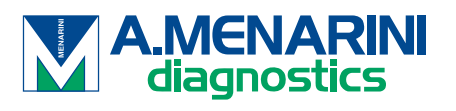

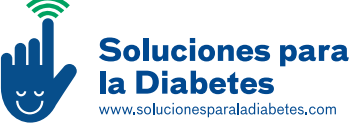

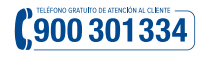

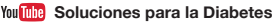

V @Soluciondiabete

2901

MP12-19